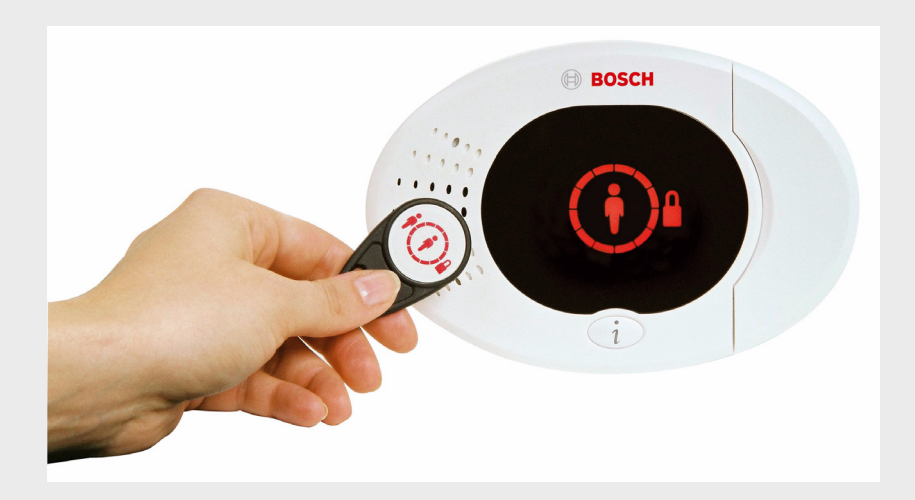

BOSCH

# Easy Series

en Quick Start Guide

### **Table of Contents**

| 1   | Install the Control Panel | 4  |
|-----|---------------------------|----|
| 1.1 | Compact Enclosure         | 4  |
| 1.2 | Large Enclosure           | 5  |
| 2   | Wire the Control Panel    | 6  |
| 3   | Configure the System      | 8  |
| 4   | Installer Telephone Menu  | 11 |
| 5   | Add/Change Users          | 12 |
| 6   | Appendix                  | 13 |
| 6.1 | Expert Programming        | 13 |
| 6.2 | Country Codes             | 22 |
| 6.3 | Default Passcodes         | 22 |

### **1** Install the Control Panel

### **1.1 Compact Enclosure**

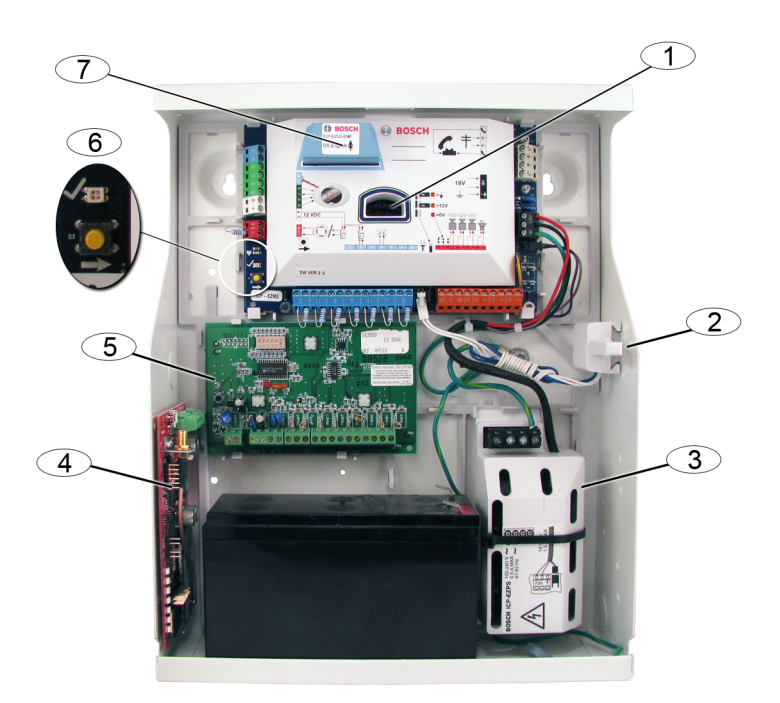

| Callout | Description                                                   |
|---------|---------------------------------------------------------------|
| 1       | Port for ICP-EZPK programming key and ICP-EZRU2-V3 Update Key |
| 2       | ICP-EZTS Cover and Wall Tamper Switch                         |
| 3       | Power Supply                                                  |
| 4       | Module mounting location (ITS-DX4020-G shown)                 |
| 5       | Module mounting location (DX2010 shown)                       |
| 6       | Status LED (√)                                                |
|         | System Test Button ( $\rightarrow$ )                          |
| 7       | Port for ICP-EZV2 Voice Module                                |

### 1.2 Large Enclosure

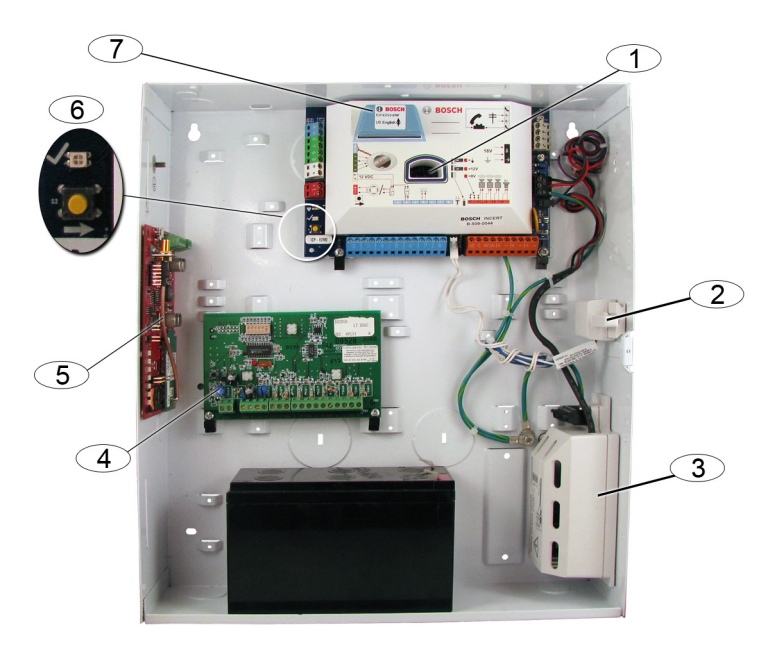

| Callout | Description                                                   |
|---------|---------------------------------------------------------------|
| 1       | Port for ICP-EZPK programming key and ICP-EZRU2-V3 Update Key |
| 2       | ICP-EZTS Cover and Wall Tamper Switch                         |
| 3       | Power Supply                                                  |
| 4       | Module mounting location (DX2010 shown)                       |
| 5       | Module mounting location ( ITS-DX4020-G shown)                |
| 6       | Status LED ( $$ )                                             |
|         | System Test Button ( $\rightarrow$ )                          |
| 7       | Port for ICP-EZV2 Voice Module                                |

### 2 Wire the Control Panel

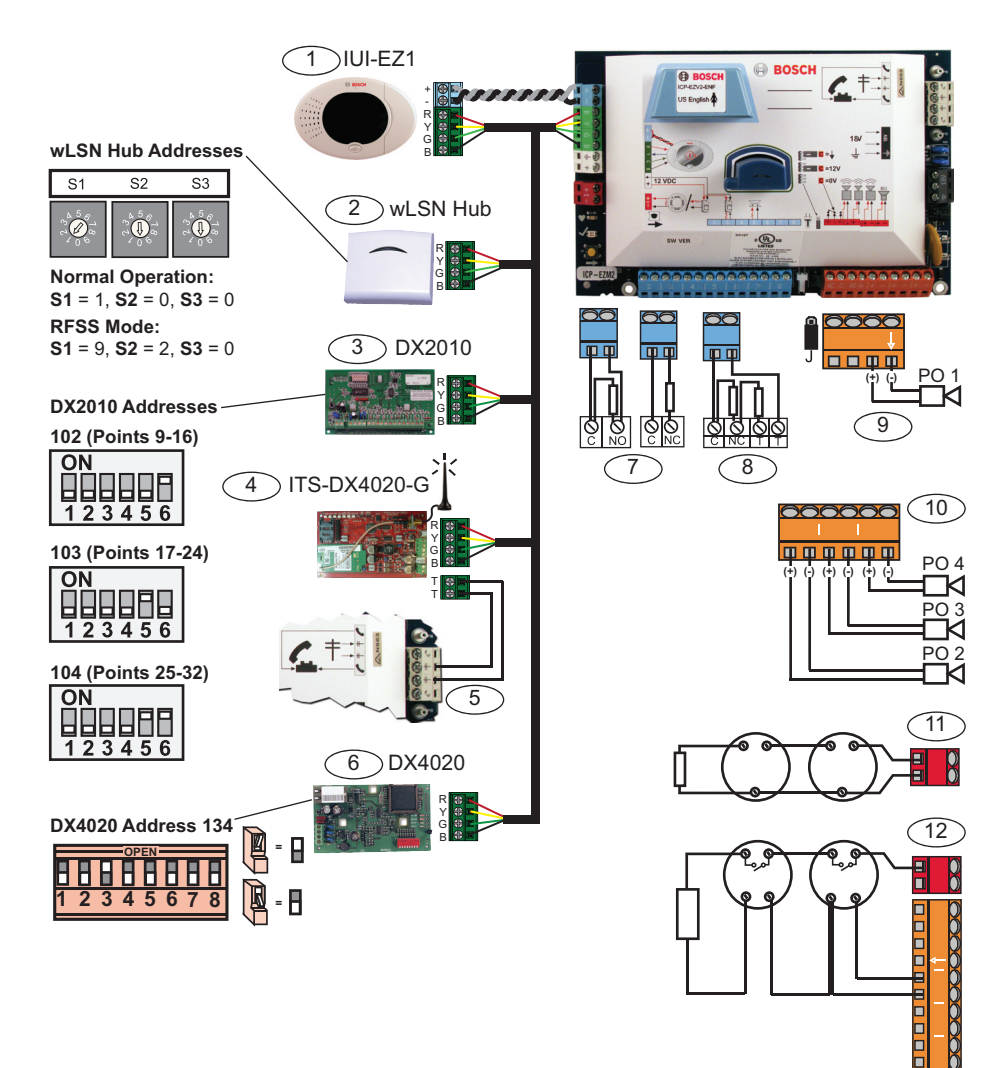

| Callout | Description                                                                |
|---------|----------------------------------------------------------------------------|
| 1       | Control Center (IUI-EZ1)                                                   |
|         | Assign a unique address to each installed control center (1 to 4).         |
| 2       | wLSN Hub                                                                   |
| 3       | DX2010 Point Expander                                                      |
| 4       | ITS-DX4020-G Integrated GPRS/GSM IP Communicator                           |
|         | Provides GPRS with GSM backup communication.                               |
| 5       | Audio cable connections from ITS-DX4020-G to control panel                 |
| 6       | DX4020 Network Interface Module                                            |
|         | Provides a hard-wired Ethernet connection to the central station receiver. |
| 7       | Single 2.2 kW EOL configuration (NO and NC)                                |
| 8       | Dual 2.2 kW EOL configuration (NC)                                         |
| 9       | Programmable Output 1 switched 12 V configuration (default)                |
| 10      | Programmable Outputs 2 to 4                                                |
| 11      | 2-wire smoke detector (use 2.2 kW EOL resistor)                            |
| 12      | 4-wire smoke detector (use 2.2 kW EOL resistor and EOL relay module)       |

### **3** Configure the System

#### **Basic Programming:**

- 1. Enter Basic Programming and make the following changes: Refer to Section 4 Installer Telephone Menu, page 11.
  - Modify point types.
  - Record point descriptions.
  - Enter an account number.
- 2. Press [#][#] to exit Basic Programming.
- 3. Enter the User Menu and change the Installer Passcode.
- 4. Press [#][#] to exit the Installer Telephone Menu.

#### If using wLSN devices:

- Set the switches on the wLSN hub to RFSS Mode.
   S1 = 9, S2 = 2, S3 = 0
- 6. Use the wLSN Installation Tool to perform a radiofrequency signal strength (RFSS) test.
  - a. Go to the first wireless device location.
  - b. Press any key on the Installation Tool to turn it on.
  - c. Press and hold the [\*] and [#] keys to enter RFSS Mode.
  - d. Press the [3] key to enter Mode 3.
  - e. Hold the Installation Tool in the desired device location for at least 10 sec.
  - f. Compare the reading on the Installation Tool to *Table 3.1* to determine if you have acceptable RFSS.

| Signal to Noise Ratio | Signal Strength            |
|-----------------------|----------------------------|
| < 9 dB                | Unacceptable               |
| 9 dB                  | Marginal (not recommended) |
| 13 dB                 | Acceptable                 |
| 16 dB                 | Good                       |
| 20 dB                 | Very good                  |
| 22 dB                 | Excellent                  |

Table 3.1Signal to Noise Ratio Data

7. Mount the bases for the wireless devices in the desired locations.

## Do not mount the wireless devices to the bases at this time.

- 8. Remove all power from the system.
- Set the switches on the wLSN hub to normal operating mode (S1 = 1, S2 = 0, S3 = 0).
- Reapply system power.
   Wait for the solid green circle to appear on the control center.
- 11. Enter the Installer Telephone Menu. Refer to Section 4 Installer Telephone Menu, page 11
- 12. Press [1][6] to enter the Wireless Configuration Menu.
- 13. When the system announces, "Install all batteries":
  - a. Install batteries in all wireless devices.
  - b. Install the wireless devices on the bases.
  - c. Cover all motion detectors with masks.
- 14. Wait approximately 6 minutes until the system announces "Wireless devices found xx."

"xx" = the number of wireless devices found.

 Walk-test all devices (fault and restore). The system assigns wLSN point numbers in the order that they are activated.

#### NOTICE!

enrollment:

Ensure that you hear the system speak "was tested" for each device you walk-test before proceeding to the next device. You must properly test each wLSN device for system

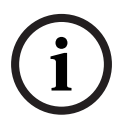

**Door-Window Contact:** Open and close the door.

- Motion Detector: Remove mask and walk across its coverage area.
- Smoke Detector: Press and hold the test button for approximately 4 sec.

#### If using GPRS or GSM communication:

- 16. On the ITS-DX4020-G, ensure the CONFIG jumper pins are shorted together.
- 17. Apply AC and backup battery power to the system. The STATUS LED on the ITS-DX4020-G double-flashes while the ITS-DX4020-G initializes. When initialization completes, the STATUS, CELL IP, and AUDIO ACT LEDs start a scrolling pattern.
- 18. Compose the configuration SMS string on your mobile phone.

Separate each id/value pair with a line feed, carriage return, or semi-colon (;).

# Do not enter a blank space. Blank spaces are read as character entries.

Table 3.2 shows an example of a single SMS message.

| SMS Line No.           | Description                                     | Sample SMS     |
|------------------------|-------------------------------------------------|----------------|
| %1 <lf></lf>           | SMS sequence number                             |                |
| 1=DX4020 <lf></lf>     | Default password                                | %1<br>1-DX4020 |
| 10=basic.m2m <lf></lf> | Access Point Name (APN) (provided by carrier)   |                |
| 11=none <lf></lf>      | Default GPRS username (only used if required by | 11=none        |
|                        | carrier)                                        | 12=none        |
| 12=none <lf></lf>      | Default GPRS password (only used if required by | !              |
|                        | carrier)                                        |                |
| !                      | End of configuration                            |                |

#### Table 3.2 Single SMS Example

- 19. Send the configuration SMS to the SIM card phone number.
- 20. Observe the LEDs. When all LEDs start a scrolling pattern, the ITS-DX4020-G is successfully configured.
- 21. Remove the jumper plug from the CONFIG jumper pins. The ITS-DX4020-G restarts.

#### Test the System:

- 22. Enter the Installer Telephone Menu.
- 23. Press [1][2] to perform a full system test.
- 24. When the full system test is complete, press [#][#] to exit the Installer Telephone Menu.

4

### Installer Telephone Menu

#### To enter the Installer Telephone Menu:

1) Connect to the phone test posts, or use the house phone.

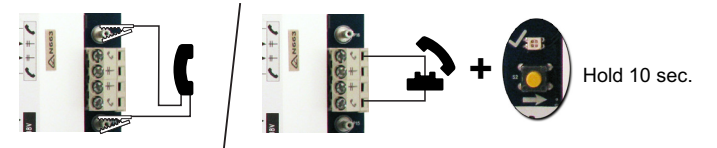

2) Enter the Installer Passcode Default: 5432(11)

| • 1                  | Set date and time                     | 1 Warning device test                            |
|----------------------|---------------------------------------|--------------------------------------------------|
|                      | Full system test                      | 2 Battery test                                   |
|                      | System test menu                      | 3 Communication test                             |
| System               | 1 Most recent events                  | 4 Control center test                            |
| Maintenance          | Event history2 Events by date         |                                                  |
|                      | Last alarm event                      | 6 Operate outputs                                |
| H5                   | Reset system                          | <b>#</b> Exit                                    |
|                      | <b>H</b> Exit                         |                                                  |
|                      | Wireless configuration-               | Replace a device                                 |
| L <u>#</u>           | Exit                                  | 2 Add a device                                   |
|                      | Change installer passcode             | <b>3</b> Delete a device                         |
| 2 2                  | Change master user (User 1) passcode  | Transfer wireless data<br>(control panel-to-hub) |
| Menu                 | Exit Record point description         | n Transfer wireless data                         |
|                      | -1-Points                             | G Erase and discover                             |
|                      |                                       |                                                  |
| -3                   |                                       | 1 Enter account number                           |
| Basic                | -3-Outputs - 1 Select output function | 2 Configure report destinations                  |
| Programming          |                                       | 3 Remote programming success                     |
|                      | Country code                          |                                                  |
|                      | L # Exit                              |                                                  |
| Ente                 | er programming item, enter selection. | Talk to person at control center                 |
| Expert Programming   | g2                                    | Listen to person at control center               |
|                      |                                       | Exit                                             |
| Two-Way Voice Ses    | sion                                  | Record site description                          |
| 6<br>Custom Mossogos |                                       | Record Call for Service message                  |
|                      |                                       | Exit                                             |
| Programming Key      | Send data from key to control panel   |                                                  |
|                      | 2 Send data from control panel to key |                                                  |
| L-[#]<br>Exit        |                                       |                                                  |

### 5 Add/Change Users

#### To enter the User Telephone Menu:

1) Connect to the phone test posts, or use the house phone.

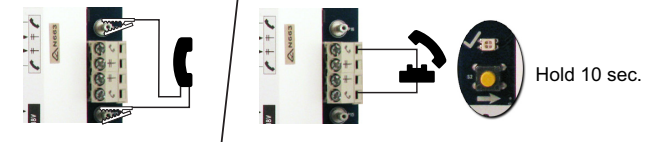

2) Enter the Master Passcode Default: 1234(55).

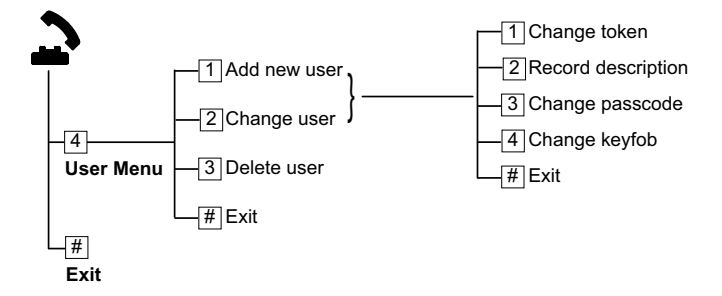

Figure 5.1 User Telephone Menu

| Ad | Add Users                                           |    | Change Users                             |  |
|----|-----------------------------------------------------|----|------------------------------------------|--|
| 1. | Enter the User Telephone Menu.                      | 1. | Enter the User Telephone Menu.           |  |
| 2. | Enter the Master User (User 1)                      | 2. | Enter the Master User (User 1)           |  |
|    | passcode.                                           |    | passcode.                                |  |
| 3. | Press [4] to enter the User Menu.                   | 3. | Press [4] to enter the User Menu.        |  |
| 4. | Press [1] to Add a new user.                        | 4. | Press [2] to change a user.              |  |
|    | <ul> <li>Assign a passcode.</li> </ul>              | 5. | Press [2] repeatedly until the system    |  |
|    | <ul> <li>Assign a token and/or a keyfob.</li> </ul> |    | speaks the desired user number.          |  |
|    | <ul> <li>Record a voice description.</li> </ul>     |    |                                          |  |
| 5. | Repeat Step 4 for additional users.                 | 5. | Repeat Step 4 in Add Users.              |  |
| 6. | Press [#] to return to the User Menu,               | 6. | Press [#] to return to the User Menu, or |  |
|    | or [#][#][#] to exit completely.                    |    | [#][#][#] to exit completely.            |  |

### 6 Appendix

### 6.1 Expert Programming

| System | System Programming Items    |                                                   |  |
|--------|-----------------------------|---------------------------------------------------|--|
| ltem   | Programming Item            | Range                                             |  |
| No.    |                             |                                                   |  |
| 102    | Country Code                | 00 to 99 (see Section 6.2 Country Codes, page 22) |  |
| 103    | Enclosure Tamper Enabled    | 0 = Disabled                                      |  |
|        |                             | 1 = Enabled                                       |  |
| 107    | Fire Bell Cut-Off Time      | 0 to 90 min                                       |  |
| 108    | Intrusion Bell Cut-Off Time | 0 to 90 min                                       |  |
| 110    | Intrusion Abort Window      | 15 to 45 sec                                      |  |
| 111    | Fire Alarm Cancel Window    | 0 to disable, 1-10 min                            |  |
| 112    | Intrusion Cancel Window     | 5 to 10 min                                       |  |
| 114    | Chime Tone Select           | 1, 2, or 3                                        |  |
| 115    | Chime Mode Operation        | 0 = Off                                           |  |
|        | After System Off            | 1 = On                                            |  |
|        |                             | 2 = Follows previous setting                      |  |
| 116    | Automatic Test Frequency    | 0 = Off                                           |  |
|        | Report                      | 1 = Daily                                         |  |
|        |                             | 2 = Weekly                                        |  |
|        |                             | 3 = Monthly                                       |  |
| 119    | EN50131 Level 4 Access      | 6-digit numerical passcode (0-9)                  |  |
|        | Code                        |                                                   |  |
| 121    | Daylight Saving Time        | 0 = Off                                           |  |
|        |                             | 1 = North America (pre 2007)                      |  |
|        |                             | 2 = Europe & Asia                                 |  |
|        |                             | 3 = Tasmania, Australia                           |  |
|        |                             | 4 = Rest of Australia                             |  |
|        |                             | 5 = New Zealand                                   |  |
|        |                             | 6 = Cuba                                          |  |
|        |                             | 7 = South America & Antarctica                    |  |
|        |                             | 8 = USA (post 2006)                               |  |
| 122    | Installer Passcode Override | 0 = Disabled                                      |  |
|        |                             | 1 = Enabled                                       |  |

| Systen | stem Programming Items      |                                                       |  |
|--------|-----------------------------|-------------------------------------------------------|--|
| ltem   | Programming Item            | Range                                                 |  |
| No.    |                             |                                                       |  |
| 124    | Point Alarm Verification    | 0 = Off                                               |  |
|        |                             | 1 = Cross Zone                                        |  |
|        |                             | 2 = Intelligent Threat Assessment                     |  |
|        |                             | 3 = Confirmed Alarms 1 (initial entry door)           |  |
|        |                             | 4 = Confirmed Alarms 1 (token, key fob, or            |  |
|        |                             | keyswitch)                                            |  |
| 125    | Faulted Points Allowed      | 0 to 8                                                |  |
|        | Threshold                   |                                                       |  |
| 126    | Exit Delay                  | 0 to 255 sec                                          |  |
| 127    | Entry Delay                 | 0 to 255 sec                                          |  |
| 129    | Recent Close Enabled        | 0 = Report not sent                                   |  |
|        |                             | 1 = Report sent                                       |  |
| 131    | Swinger Bypass Count        | 0 to disable, 1-15                                    |  |
| 133    | System On Order Options     | 1 to 6                                                |  |
| 134    | Cross Zone Timer            | 0 to 3600 sec                                         |  |
| 136    | Clear Alarm Memory          | 0 = By any user                                       |  |
|        |                             | 1 = By master user only                               |  |
| 140    | Demo Mode                   | 0 = The system only speaks all telephone messages     |  |
|        |                             | over the phone.                                       |  |
|        |                             | 1 = The system speaks all telephone messages over     |  |
|        |                             | the phone and at all control centers connected to the |  |
|        |                             | system.                                               |  |
|        |                             | 2 = During telephone programming, press the [i]       |  |
|        |                             | button to turn message announcements on or off at     |  |
|        |                             | the control center.                                   |  |
| 142    | Restrict Installer Passcode | 0 = Master user not needed                            |  |
|        |                             | 1 = Master user needed                                |  |
| 162    | Missing Wireless Device     | 0 = Missing conditions create a tamper condition      |  |
|        | Conditions                  | (meets EN50131).                                      |  |
|        |                             | 1 = Missing conditions create a trouble condition.    |  |
| 163    | Silence Trouble Tones       | 0 = All trouble tones beep at the control center.     |  |
|        |                             | 1 = Only Fire and 24-Hour trouble tones beep at the   |  |
|        |                             | control center.                                       |  |
| 164    | System Inactivity Time      | Enter the number of hours (0-255) that the system     |  |
|        | (Hours)                     | must be off before it sends the System Inactive       |  |
|        |                             | report.                                               |  |

| System Programming Items |                        |                                                       |
|--------------------------|------------------------|-------------------------------------------------------|
| Item                     | Programming Item       | Range                                                 |
| No.                      |                        |                                                       |
| 165                      | System Inactivity Time | Enter the number of days (0-255) that the system      |
|                          | (Days)                 | must be off before it sends the System Inactive       |
|                          |                        | report.                                               |
| 166                      | System Inactivity Time | Enter the number of weeks (0-255) that the system     |
|                          | (Weeks)                | must be off before it sends the System Inactive       |
|                          |                        | report.                                               |
| 167                      | Force Arm/Exit Error   | 0 = Off-normal points create an exit error at the end |
|                          |                        | of Exit Delay                                         |
|                          |                        | 1 = Off-normal points are force-armed at the end of   |
|                          |                        | Exit Delay                                            |
| 168                      | Audio Verification     | 0 = Use SIA Standard Audio Verification commands      |
|                          | Command Set            | (AV-01-1997.11)                                       |
|                          |                        | 1 = Use alternate audio verification command set      |
|                          |                        | Refer to Table 6.1 for more information.              |
| 601                      | Enable Keyfob Duress   | 0 = Wireless keyfob does not send a Duress event      |
|                          |                        | 1 = Wireless keyfob sends a Duress event              |

| SIA Standard Audio Verification Commands (Item No. 168 = 0) |                                      |  |
|-------------------------------------------------------------|--------------------------------------|--|
| Phone Button                                                | Command                              |  |
| [1]                                                         | Talk to premises.                    |  |
| [3]                                                         | Listen to premises.                  |  |
| [6]                                                         | Listen to premises.                  |  |
| [7]                                                         | Restart 90-second timer.             |  |
| [9][8]                                                      | Terminate session with call back.    |  |
| [9][9]                                                      | Terminate session without call back. |  |
| [0]                                                         | Listen to all microphones.           |  |
| [#]                                                         | Cancels first digit of command.      |  |

| Alternate Audio Verification Commands (Item No. 168 = 1) |                                      |  |
|----------------------------------------------------------|--------------------------------------|--|
| Phone Button                                             | Command                              |  |
| [#]                                                      | Talk to premises.                    |  |
| [*]                                                      | Listen to premises.                  |  |
| [7] (any number 1 to 9) Restart 90-second timer.         |                                      |  |
| [0]                                                      | Terminate session without call back. |  |

 Table 6.1
 Audio Verification Commands

Phone Answer Ring Count

222

| Route Destination Items |                                |                                               |  |
|-------------------------|--------------------------------|-----------------------------------------------|--|
| ltem                    | Programming Item               | Range                                         |  |
| No.                     |                                |                                               |  |
| 100                     | Account Number                 | 4- or 6-digit number                          |  |
| 201                     | Phone Line Supervision         | 0 = On                                        |  |
|                         |                                | 1 = Off                                       |  |
| 202                     | PSTN or GSM Connection         | 0 = PSTN telephone line                       |  |
|                         |                                | 1 = ITS-DX4020-G Wireless Phone using GSM     |  |
| 205                     | Dial Tone Detect               | 0 = On                                        |  |
|                         |                                | 1 = Off                                       |  |
| Phone                   | Number/IP Address for Route De | estination:                                   |  |
| 206                     | Route 1 Primary                | 32 digits maximum                             |  |
| 207                     | Route 1 Backup                 | 0-9, B-F allowed.                             |  |
| 208                     | Route 2 Primary                | . = [*] (. between each IP address notation). |  |
| 209                     | Route 2 Backup                 | Exit with save = [#]                          |  |
| 210                     | SMS Service Provider No.       | Exit without save = [#][#]                    |  |
|                         |                                | Disable phone number = [0][#]                 |  |
|                         |                                | Disable IP address = 240.0.0.0                |  |
| Forma                   | t for Route Destination:       |                                               |  |
| 211                     | Route 1 Primary                | 0 = Disabled                                  |  |
| 212                     | Route 1 Backup                 | 1 = Contact ID                                |  |
| 213                     | Route 2 Primary                | 2 = SIA                                       |  |
| 214                     | Route 2 Backu                  | 3 = Voice                                     |  |
|                         |                                | 4 = SMS                                       |  |
|                         |                                | 5 = Fast Format                               |  |
|                         |                                | 6 = Network                                   |  |
| 215                     | Call Waiting Disable           | 3 or 4 digits                                 |  |
|                         |                                | * = [*][*]; # = [*][#]                        |  |
| 216                     | Emergency Call Override No.    | 3-digit number                                |  |
| 217                     | Emergency Call Override No.    | 0 to 60 min                                   |  |
|                         | Delay                          |                                               |  |
| 218                     | Auto Detect Pulse Dial         | 0 = Tone dialing                              |  |
|                         |                                | 1 = Pulse dialing                             |  |

1 to 255 rings

| Alternate Communication Items |                                    |                              |  |  |  |
|-------------------------------|------------------------------------|------------------------------|--|--|--|
| Item No.                      | Programming Item                   | Range                        |  |  |  |
| Port Nur                      | Port Number for Route Destination: |                              |  |  |  |
| 241                           | Route 1 Primary                    | 0 to 65535                   |  |  |  |
| 242                           | Route 1 Backup                     | 7                            |  |  |  |
| 243                           | Route 2 Primary                    | 7                            |  |  |  |
| 244                           | Route 2 Backup                     | 7                            |  |  |  |
| Heartbea                      | at for Route Destination:          |                              |  |  |  |
| 281                           | Route 1 Primary                    | 0 = Disabled; 1 to 65535 min |  |  |  |
| 282                           | Route 1 Backup                     | 7                            |  |  |  |
| 283                           | Route 2 Primary                    | 7                            |  |  |  |
| 284                           | Route 2 Backup                     | 7                            |  |  |  |
| Acknowl                       | edge Wait Time for Destination:    |                              |  |  |  |
| 285                           | Route 1 Primary                    | 5 to 255 sec                 |  |  |  |
| 286                           | Route 1 Backup                     | 7                            |  |  |  |
| 287                           | Route 2 Primary                    | 7                            |  |  |  |
| 288                           | Route 2 Backup                     |                              |  |  |  |
| Anti-Rep                      | lay for Route Destination:         |                              |  |  |  |
| 289                           | Route 1 Primary                    | 0 = Disabled; 1 = Enabled    |  |  |  |
| 290                           | Route 1 Backup                     | 7                            |  |  |  |
| 291                           | Route 2 Primary                    | 7                            |  |  |  |
| 292                           | Route 2 Backup                     | 7                            |  |  |  |
| Heartbea                      | at Attempt for Route Destination:  |                              |  |  |  |
| 293                           | Route 1 Primary                    | 1 to 99                      |  |  |  |
| 294                           | Route 1 Backup                     | 7                            |  |  |  |
| 295                           | Route 2 Primary                    | 7                            |  |  |  |
| 296                           | Route 2 Backup                     | 7                            |  |  |  |
| 297                           | Extend Heartbeat Period            | 0 = Disabled; 1 to 255 min   |  |  |  |

| RPS Con  | RPS Configuration Items              |                                          |  |
|----------|--------------------------------------|------------------------------------------|--|
| Item No. | Programming Item                     | Range                                    |  |
| 118      | RPS Passcode                         | 6 digits required, using 0 to 9 and A to |  |
|          |                                      | F.                                       |  |
| 224      | RPS Automatic Call In Frequency      | 0 = Never; 1 = Daily                     |  |
|          |                                      | 2 = Weekly; 3 = Monthly                  |  |
| 225      | RPS Automatic Call In Time (Hours)   | 0 to 23                                  |  |
| 226      | RPS Automatic Call in Time (Minutes) | 0 to 23                                  |  |
| 227      | RPS Automatic Call in Time (Day of   | 0 to 6, where 0 = Sunday and 6 =         |  |
|          | Week)                                | Saturday                                 |  |
| 228      | RPS Automatic Call in Time (Day of   | 1 to 28                                  |  |
|          | Month)                               |                                          |  |

18 en | Appendix

| RPS Configuration Items |                                       |                                   |  |
|-------------------------|---------------------------------------|-----------------------------------|--|
| Item No.                | Programming Item                      | Range                             |  |
| 229                     | RPS Automatic Call in Phone Number/IP | Refer to Item Numbers 206-209 for |  |
|                         | Address                               | allowed entries.                  |  |
| 245                     | RPS Automatic Call in Method          | 0 = Phone number; 1 = IP address  |  |
| 246                     | RPS Port Number                       | 0 to 655353                       |  |

#### Point Report and Restoral Routing

| Item No.                                                                      | Programming Item                  | Item No. | Programming Item               |
|-------------------------------------------------------------------------------|-----------------------------------|----------|--------------------------------|
| 301                                                                           | Point Reports and Restorals (all) | 326      | Intrusion Zone Bypass          |
| 307                                                                           | Intrusion Alarm                   | 327      | Intrusion Zone Bypass Restoral |
| 308                                                                           | Intrusion Alarm Verified          | 328      | Fire Trouble                   |
| 309                                                                           | Intrusion Alarm Unverified        | 329      | Fire Trouble Restoral          |
| 310                                                                           | Intrusion Alarm 24-Hr             | 331      | 24-Hour Trouble                |
| 311                                                                           | Intrusion Alarm 24-Hr Restoral    | 332      | 24-Hour Trouble Restoral       |
| 312                                                                           | Intrusion Alarm Restoral          | 335      | Supervisory Alarm              |
| 313                                                                           | Duress                            | 336      | Supervisory Alarm Restoral     |
| 315                                                                           | Fire Alarm                        | 371      | Fire Cancel                    |
| 316                                                                           | Fire Alarm Unverified             | 388      | Point Tamper                   |
| 317                                                                           | Fire Alarm Restoral               | 393      | Cross Zone Trouble             |
| 318                                                                           | Panic                             | 394      | Alarm Recent Close             |
| 323                                                                           | Cancel                            | 399      | Panic Restoral                 |
| 324                                                                           | Intrusion Trouble                 | 400      | Cross Zone Trouble Restoral    |
| 325                                                                           | Intrusion Trouble Restoral        |          |                                |
| Range: 0 = Neither Route, 1 = Route 1 only, 2 = Route 2 only, 3 = Both routes |                                   |          |                                |

| System On and Off (Open and Close) Report Routing                                    |                                 |          |                           |
|--------------------------------------------------------------------------------------|---------------------------------|----------|---------------------------|
| ltem No.                                                                             | Programming Item                | Item No. | Programming Item          |
| 302                                                                                  | System On and Off Reports (all) | 341      | Open                      |
| 314                                                                                  | Exit Error                      | 342      | Open Keyswitch            |
| 330                                                                                  | Recent Closing                  | 343      | Open Remote               |
| 337                                                                                  | Close (System On) Unoccupied    | 344      | Close (System On) Custom  |
| 338                                                                                  | Close (System On) Occupied      | 386      | Open by Guard Code        |
| 339                                                                                  | Close Keyswitch                 | 403      | Partial Close (System On) |
| 340                                                                                  | Close Remote                    |          |                           |
| <b>Range:</b> 0 = Neither Route, 1 = Route 1 only, 2 = Route 2 only, 3 = Both routes |                                 |          |                           |

| System Report and Restoral Routing |                              |          |                      |
|------------------------------------|------------------------------|----------|----------------------|
| Item No.                           | Programming Item             | Item No. | Programming Item     |
| 303                                | System Reports and Restorals | 358      | Low Battery          |
|                                    | (all)                        |          |                      |
| 319                                | User Emergency               | 359      | Low Battery Restoral |

| System Report and Restoral Routing                                            |                                 |          |                             |
|-------------------------------------------------------------------------------|---------------------------------|----------|-----------------------------|
| Item No.                                                                      | Programming Item                | Item No. | Programming Item            |
| 320                                                                           | User Fire                       | 364      | Phone Line Fault Restoral   |
| 321                                                                           | User Fire Restoral              | 372      | Firmware Updated            |
| 322                                                                           | User Panic                      | 375      | ROM Fault                   |
| 345                                                                           | AC Fail                         | 376      | Bell Trouble                |
| 346                                                                           | AC Fail Restoral                | 377      | Bell Restoral               |
| 347                                                                           | Auto System Test Normal         | 378      | Walk Test End               |
| 348                                                                           | Auto System Test Off-Normal     | 379      | Walk Test Start             |
| 349                                                                           | Auxiliary Power Fault           | 380      | Bus Device Missing          |
| 350                                                                           | Auxiliary Power Restoral        | 381      | Bus Device Missing Restoral |
| 351                                                                           | Communication Fail              | 382      | Battery Missing             |
| 352                                                                           | Communication Restoral          | 383      | Battery Missing Restoral    |
| 353                                                                           | Control Center Supervision Fail | 384      | RAM Checksum Failed         |
| 354                                                                           | Control Center Supervision      | 385      | System Inactive             |
|                                                                               | Restoral                        |          |                             |
| 355                                                                           | Control Center Tamper           | 391      | Passcode Tamper             |
| 356                                                                           | Control Center Tamper Restoral  | 392      | Watchdog Reset              |
| 357                                                                           | Local Programming Success       | 410      | Date/Time Changed           |
| 362                                                                           | Communication Test Manual       | 413      | Network Fail                |
| 363                                                                           | Phone Line Fault                | 414      | Network Restoral            |
| Range: 0 = Neither Route, 1 = Route 1 only, 2 = Route 2 only, 3 = Both routes |                                 |          |                             |

| Global Report Routing Items |                              |                       |
|-----------------------------|------------------------------|-----------------------|
| Item No.                    | Programming Item             | Range                 |
| 304                         | Communicator Disable         | 0 = Enable reporting  |
|                             |                              | 1 = Disable reporting |
| 305                         | Route Attempts               | 1 to 20               |
| 306                         | Send Report During Walk Test | 0 = No                |
|                             |                              | 1 = Yes               |

| Output Programming Items |                     |                     |
|--------------------------|---------------------|---------------------|
| Item No.                 | Programming Item    | Range               |
| 600                      | Fire Output Cadence | 0 = Temporal Code 3 |
|                          |                     | 1 = Pulse           |

| Output Programming Items |                     |                                          |  |
|--------------------------|---------------------|------------------------------------------|--|
| Item No.                 | Programming Item    | Range                                    |  |
| 611                      | Output 1            | 0 = Output disabled                      |  |
| 621                      | Output 2            | 1 = Intrusion                            |  |
| 631                      | Output 3            | 2 = Intrusion Latching                   |  |
| 641                      | Output 4            | 3 = Fire                                 |  |
| 651                      | Output 5 (wireless) | 1 = Fire Latching                        |  |
| 661                      | Output 6 (wireless) | F - Intrucion and Fire                   |  |
| 671                      | Output 7 (wireless) | 5 = Intrusion and Fire                   |  |
| 681                      | Output 8 (wireless) | 6 = Intrusion and Fire Latching          |  |
|                          |                     | 7 = System Reset                         |  |
|                          |                     | 8 = System On                            |  |
|                          |                     | 9 = System Ready                         |  |
|                          |                     | 10 = Key Fob On/Off                      |  |
|                          |                     | 11 = Key Fob 2-sec Pulse                 |  |
|                          |                     | 13 = User Controlled                     |  |
|                          |                     | 14 = Interior Intrusion and Fire         |  |
|                          |                     | 15 = System On (Unoccupied)              |  |
|                          |                     | 16 = Intrusion and Fire 2                |  |
| 642                      | Output 4 Function   | 0 = Supervised 8 $\Omega$ speaker driver |  |
|                          |                     | 1 = Unsupervised open collector          |  |

| User Programming Items |                               |                              |  |
|------------------------|-------------------------------|------------------------------|--|
| Item No.               | Programming Item              | Range                        |  |
| 861                    | Passcode Length               | 4 or 6 digits                |  |
| 862                    | User 22 Configuration         | 0 = User 22 is disabled      |  |
|                        |                               | 1 = User 22 is a duress user |  |
|                        |                               | 2 = User 22 is a guard user  |  |
| 7001                   | Installer Passcode (User 0)   | 1111 to 555555               |  |
| 7011                   | Master User Passcode (User 1) | ]                            |  |

| Control Center Programming Items |                                  |                   |  |
|----------------------------------|----------------------------------|-------------------|--|
| Item No.                         | Programming Item                 | Range             |  |
| 888                              | Fire Button Alarm [1] key        | 0 = Disabled      |  |
| 889                              | Medical Button Alarm [1][2] keys | 1 = Enabled       |  |
| 890                              | Panic Button Alarm [2] key       | 0 = Disabled      |  |
|                                  |                                  | 1 = Audible alarm |  |
|                                  |                                  | 2 = Silent alarm  |  |
| 891                              | One Button Arming                | 0 = Disabled      |  |
|                                  |                                  | 1 = Enabled       |  |

| Control Center Programming Items |                                |             |  |
|----------------------------------|--------------------------------|-------------|--|
| Item No.                         | Programming Item               | Range       |  |
| 892                              | Invalid Passcode Attempt Limit | 3 to 8      |  |
| 893                              | Control Center Lockout Time    | 1 to 30 min |  |

| Point Programming Items |                                 |                                                  |  |
|-------------------------|---------------------------------|--------------------------------------------------|--|
| Programming Item        | Item No.                        | Range                                            |  |
| Point Type              | Point <b>01</b> = 9 <b>01</b> 1 | – 0 = Disabled                                   |  |
|                         | Point <b>32</b> = 9 <b>32</b> 1 | - 1 = Perimeter                                  |  |
|                         |                                 | – 2 = Interior                                   |  |
|                         |                                 | - 3 = Perimeter Instant                          |  |
|                         |                                 | - 4 = 24-Hour Trouble                            |  |
|                         |                                 | – 5 = Fire Verified                              |  |
|                         |                                 | - 6 = Fire Instant                               |  |
|                         |                                 | – 7 = Panic                                      |  |
|                         |                                 | <ul> <li>8 = Interior Walkthrough</li> </ul>     |  |
|                         |                                 | - 9 = Perimeter Exit Cancel                      |  |
|                         |                                 | <ul> <li>11 = Momentary Keyswitch</li> </ul>     |  |
|                         |                                 | <ul> <li>12 = Maintained Keyswitch</li> </ul>    |  |
|                         |                                 | – 13 = 24-Trouble                                |  |
|                         |                                 | - 14 = User Emergency                            |  |
| Circuit Style           | Point <b>01</b> = 9 <b>01</b> 2 | 0 = Dual 2.2 k $\Omega$ alarm and tamper circuit |  |
|                         | Point <b>32</b> = 9 <b>32</b> 2 | 1 = Single 2.2 k $\Omega$ alarm circuit          |  |
| Alarm Verification      | Point <b>01</b> = 9 <b>01</b> 6 | 0 = Disable audio alarm verification             |  |
|                         | Point <b>32</b> = 9 <b>32</b> 6 | 1 = Enable audio alarm verification              |  |
| Programming Item        |                                 | Item No.                                         |  |
| Factory Default         |                                 | 9999                                             |  |

### 6.2 Country Codes

| Country        | Code | Country     | Code | Country        | Code |
|----------------|------|-------------|------|----------------|------|
| Argentina      | 01   | Germany     | 18   | Norway         | 38   |
| Australia      | 02   | Greece      | 19   | Poland         | 41   |
| Austria        | 03   | Hong Kong   | 20   | Portugal       | 42   |
| Belarus        | 62   | Hungary     | 21   | Romania        | 43   |
| Belgium        | 04   | India       | 22   | Russian        | 44   |
|                |      |             |      | Federation     |      |
| Bosnia         | 65   | Indonesia   | 23   | Spain          | 51   |
| Brazil         | 05   | Ireland     | 24   | Sweden         | 52   |
| Bulgaria       | 06   | Israel      | 63   | Taiwan         | 54   |
| Canada         | 07   | Italy       | 25   | Thailand       | 55   |
| China          | 08   | Japan       | 26   | Turkey         | 56   |
| Croatia        | 10   | Lithuania   | 29   | Ukraine        | 62   |
| Czech Republic | 12   | Luxembourg  | 20   | United Arab    | 65   |
|                |      |             |      | Emirates       |      |
| Denmark        | 13   | Malaysia    | 32   | United Kingdom | 57   |
| Egypt          | 14   | Mexico      | 34   | United States  | 58   |
| Finland        | 16   | Netherlands | 35   |                |      |
| France         | 17   | New Zealand | 36   |                |      |

### 6.3 Default Passcodes

| Passcode                    | Default  |
|-----------------------------|----------|
| Installer Passcode (User 0) | 5432(11) |
| Master User (User 1)        | 1234(55) |
| Guard Code (User 22)        | 1111(11) |

Bosch Security Systems, Inc. www.boschsecurity.com © Bosch Security Systems, Inc., 2008